## Modalità alternative per inserire una tabella nel documento

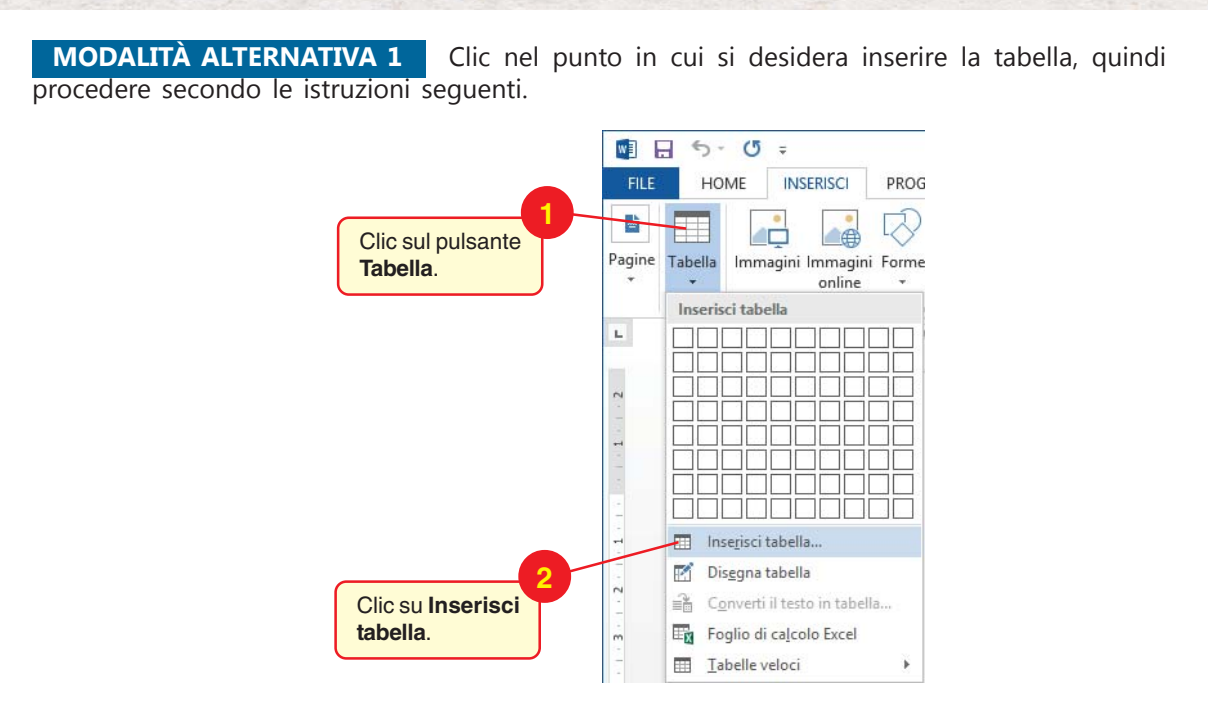

Si apre la finestra **Inserisci tabella** in cui definire le dimensioni e il formato della tabella prima del suo inserimento nel documento.

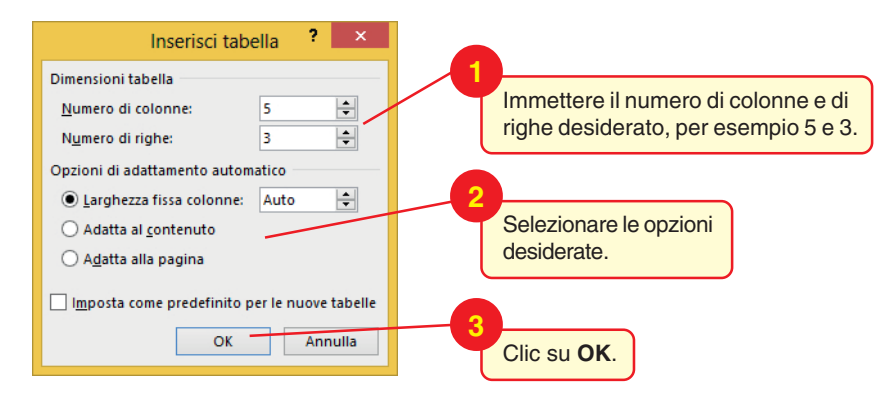

## MODALITÀ ALTERNATIVA 2

Clic nel punto in cui si vuole disegnare la tabella.

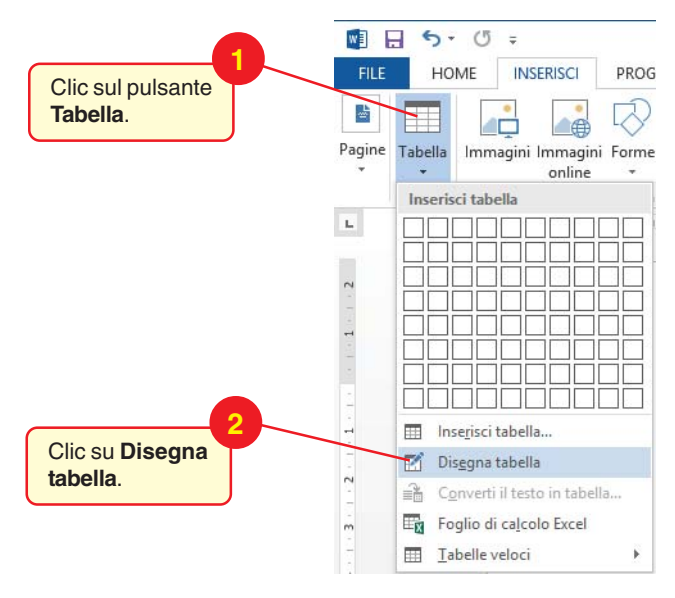

- 1. Il cursore del mouse prende la forma di una matita.
- 2. Tenendo premuto il tasto sinistro del mouse, disegnare un rettangolo per definire i bordi esterni della tabella.
- 3. All'interno del rettangolo tracciare le linee delle colonne e delle righe.
- 4. Clic in una cella e digitare il testo.

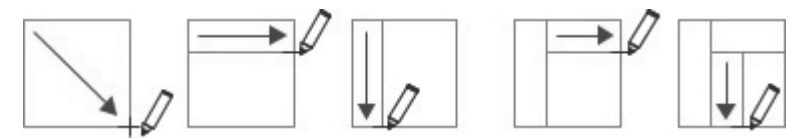

Successivamente si può cambiare la larghezza delle colonne trascinando con il mouse il bordo della colonna verso sinistra o verso destra.